## **Instructions for Accessing Your Team's Club Portal**

Several reports have been created for each club via their club portal on the USA Swimming website. To access these reports:

- Go to <u>www.usaswimming.org</u>
- Log in to the USA Swimming website with your personal login in the upper right hand corner.

Login / Register

• Once on your dashboard you'll see a tab for Club. Select *My Club*.

Based on your role and permissions with the club you'll see some or all of the following tabs on the page that opens:

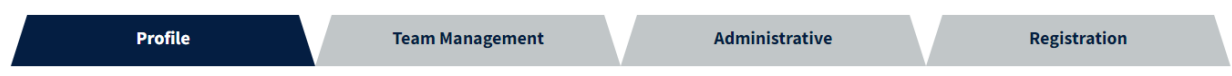

Under each tab there will be several *pills* that provide additional information or allow you to access club information that is available in SWIMS:

• Under Profile:

| Profile                                                                          | Team Management               | Administrative                            | Registration                 |
|----------------------------------------------------------------------------------|-------------------------------|-------------------------------------------|------------------------------|
| Info                                                                             | Policies Aff                  | iliations Legal Entities                  | History                      |
| Under <i>Team Mar</i>                                                            | nagement:                     |                                           |                              |
| Profile                                                                          | Team Management               | Administrative                            | Registration                 |
| Athlete Roster                                                                   | Non Athlete Roster            | Staff Staff Requiremen                    | Reports                      |
|                                                                                  |                               |                                           |                              |
| National Practice Data                                                           |                               |                                           |                              |
| National Practice Data                                                           | ative:                        |                                           |                              |
| National Practice Data Under Administro Profile                                  | Team Management               | Administrative                            | Registration                 |
| National Practice Data Under Administro Profile Groups                           | Team Management               | Administrative<br>Meets                   | Registration                 |
| National Practice Data Under Administro Profile Groups Under Registratio         | Team Management<br>Facilities | Administrative<br>Meets                   | Registration                 |
| National Practice Data Under Administro Profile Groups Under Registratio Profile | Team Management<br>Facilities | Administrative<br>Meets<br>Administrative | Registration<br>Registration |